# **KDDI Smart Mobile Safety Manager**

# デバイス管理者権限の無効化検知機能について

2018年12月25 日 Ver.1.4

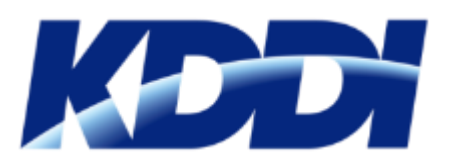

更新履歴

| Version | 更新日        | 更新箇所       | 内容                                                                        |
|---------|------------|------------|---------------------------------------------------------------------------|
| 1.0     | 2018/8/20  |            | 初版                                                                        |
| 1.1     | 2018/8/20  | P.8        | ログに「有効」、「無効」となった場合表示へ修正                                                   |
| 1.2     | 2018/8/21  | P.8<br>P.9 | 「無効」になった場合は即時ログ表示、「有効」になった場合<br>は次回同期時にログ表示になることを追記<br>デフォルトで通知設定が有効な旨を追記 |
| 1.3     | 2018/8/21  | P11        | 復旧手順の追記                                                                   |
| 1.4     | 2018/12/25 | 画像         | マスキング画像修正                                                                 |

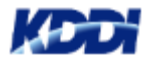

#### 更新履歴

#### 本資料について

- 1. 機器毎の確認方法
- 2. 全端末の一括確認方法
- 3. 機器ログ
- 4. ログメール通知設定
- 5. 復旧手順について
- 参考:ログメールイメージ

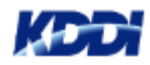

## 本資料について

2018年8月7日にリリースしたAndroid向けSMSMエージェントアプリの 仕様変更により、利用者自身によってSMSMエージェントアプリの Device Admin(デバイス管理者権限)の設定変更(解除)が出来ること となりました。

SMSMエージェントアプリのデバイス管理者権限を解除すると、SMSM 管理サイトからAndroid端末へのリモート管理が不可能となります。

この度、SMSM管理サイトにてデバイス管理者権限が解除された端末を 確認する方法を追加しましたので、操作方法をご説明いたします。

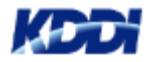

### 1. 端末毎の確認方法

#### 各端末の詳細情報から、SMSMエージェントアプリのデバイス管理者権限 の設定状態を確認します。

 ①「機器」→「一覧」から対象機器の詳細 から、「>」をクリックします。

| KDDI Smart Mobile Safety Manager | <b>.</b> az | ユーザー           | 😸 1818. 🛟 1   | QZE 📄 ログ |                  |         | <b>0</b> 5 | サビ試験       |
|----------------------------------|-------------|----------------|---------------|----------|------------------|---------|------------|------------|
| -14                              | 機器          |                |               |          |                  |         |            | 9518/11/2  |
| ネットワークマップ                        | 175,00      |                |               |          |                  |         |            |            |
| 認証手順                             | 機器名         | ~              |               |          | 検索 絞り込み          |         |            |            |
| 全積器一括設定                          | 被東条件:       |                |               |          |                  |         |            |            |
| 入力項目のカスタマイズ                      | 1/1ページ      | (14 件)         |               |          |                  |         |            | ~          |
| メッセージ通知                          | •           | 9888 ·         | 05 •          | 4256     | 号・ ユーザー・         | 1818. • | 通信日時 •     | 114        |
| CSVで追加                           |             | КҮТЗ2 [<br>53] | Android 7.1.2 | 3        | 221 kru (0803)   |         | 8日前        | $\odot$    |
| CSVで編集                           |             | TDF [          | Android 8.0.0 | 1        | 東部 検証 (20171124) |         | 11日前       | 0          |
| CSVをダウンロード >                     |             | KYV34 [        | Android 5.1   | 5        | _                |         | 16日前       | <b>o</b> ~ |
|                                  |             |                |               |          |                  |         |            |            |

 ②「情報」カテゴリから 「他の情報を見る」を クリックします。

|    | リモートロッ  | 9       |
|----|---------|---------|
|    |         | 他の操作を見る |
| 情報 |         |         |
|    | ログ      |         |
|    | エージェン   | Þ       |
|    | アプリケーシ  | ョン      |
|    | 位置      |         |
|    | C       | 他の情報を見る |
|    |         |         |
|    | この機器を削除 | する      |

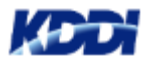

1. 端末毎の確認方法

③「機器の情報」から
 「デバイス」をクリックします。

| < ○ 機器の情報       | $\otimes$ |
|-----------------|-----------|
| デバイス            |           |
| Zone Management |           |
| メッセージ           |           |
|                 |           |
|                 |           |

④「デバイス画面」に「デバイス管理者権限」 が表示され、「有効」「無効」「Unknown」※ のステータスで表示します。

| <ul> <li> <b>放</b>器情報         </li> <li> <b>急線ネットワーク</b> </li> <li>         有効         </li> </ul> |  |
|----------------------------------------------------------------------------------------------------|--|
| <b>GPS機能</b><br>有効                                                                                 |  |
| Device Owner Mode                                                                                  |  |
| <b>状態</b><br>無効                                                                                    |  |
| Android Enterprise                                                                                 |  |
| Android Enterprise ユーザー<br>(Unknown)                                                               |  |
| デバイス管理者権限                                                                                          |  |
| デ <b>バイス管理者権限</b><br>(Unknown)                                                                     |  |

※以下の状態の場合、「Unknown」となります。

- ・SMSMエージェントが「9.3.104未満」の場合
- ・SMSMアクティベーション後、次回同期までの間

## 2. 全端末の一括確認方法

機器レポートを利用し、全Android端末のデバイス端末管理者権限のステータス を一括で確認できます。

 ①「機器」→「CSVをダウンロード」→「機器レポート」から、「レポートに含める項目」 をクリックし、「全てのチェックをはずす」を選択後、「管理」とAndroid「機器」のみ チェックします。「レポート作成」をクリックするとレポートが作成されます。

| KDDI Smart Mobile Safety Manager | □ 機器       | 💄 ユーザー 🛛 🌺 組織 🛛 🎝 設定 📑         |            |                                    |
|----------------------------------|------------|--------------------------------|------------|------------------------------------|
|                                  |            |                                | レポートに含める項目 |                                    |
|                                  |            |                                | ⊻官埋 ⊔ 业直 L | 全てにナエックを入れる                        |
| 一覧                               |            |                                | Android.   | Androidの項目全てにナエックを入れる              |
|                                  |            |                                | :00:       | IOSの項目主(にナエックを入れる)                 |
| ネットワークマップ                        | ⊻官理 □11/1直 |                                | 105:       | Mac OSの項目至しにナエックを入れる               |
|                                  | Android:   | ☑ 機器 □ ネットワーク □ Bluetooth □    |            | Windowsの項目至(にナエックを入れる              |
| 認証手順                             |            | □ Dovice Owner Made □ 白ノ川 乙述等) | Mac OS     | WINdows(10 Mobile)の項目主 CICナエックを入れる |
|                                  |            |                                | Mac 03.    | 主てのチェックをはすす                        |
| 全機器一括設定                          | iOS:       | □機器 □ネットワーク □監視対象 □            |            |                                    |
|                                  |            |                                |            |                                    |
| 入力項目のカスタマイズ                      |            | □□-ミンク □ 咱亏16 □ JailDreak □    |            |                                    |
|                                  |            | □ クライアント証明書 □ VPP設定            |            |                                    |
| メッセージ通知                          | Mac OS:    |                                |            |                                    |
|                                  | Mac US.    | □ 機奋 □ イツトワーク □ ストレーン □        |            |                                    |
| CSVで追加                           | Windows:   | □ 機哭 □ ネットワーク □ プリンター 「        |            |                                    |
|                                  |            |                                |            |                                    |
| CSVで編集                           |            | □ □ック □ セキュリティ □ 設定 □ ク        |            |                                    |
|                                  | Windows(10 |                                |            |                                    |
| CSVをダウンロード ム                     | Mohile):   | □ 機器 □ ネットワーク □ 設定             |            |                                    |
| •                                | Hoblic).   |                                |            |                                    |
| 機器レポート                           | オプション      |                                |            |                                    |
|                                  | □ 機器インポー   | トで使用可能な形式にする                   |            |                                    |
| アプリケーションレポート                     | □ ライヤンス認識  | 「持ちの機器を含める                     |            |                                    |
|                                  |            |                                |            |                                    |
|                                  | VPPアカウント:  | ()選択(ふし) ▶                     |            |                                    |
|                                  |            |                                |            |                                    |
|                                  | レボート作成     | 選択した項目で機器レボートを作成します。           |            |                                    |
|                                  |            |                                |            |                                    |

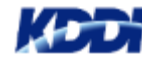

## 2. 全端末の一括確認方法

②レポート作成が完了すると、以下の画面が表示されます。

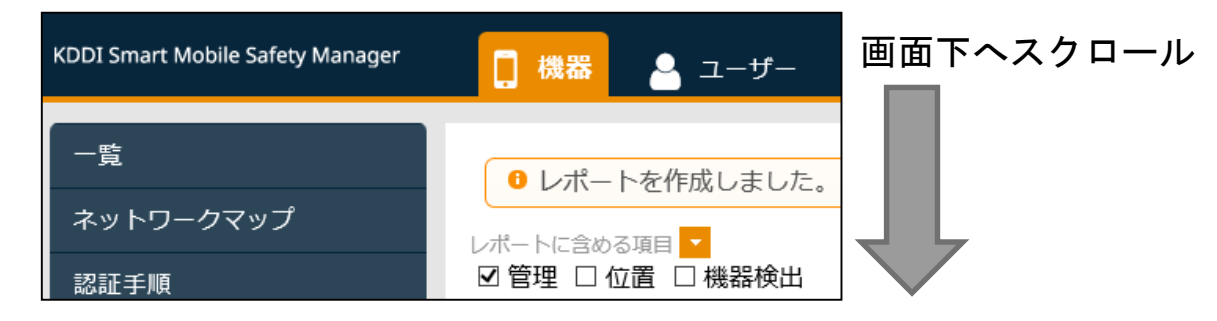

③画面下へスクロールすると、作成したレポートが表示されます。 「[I:Android]デバイス管理者権限」に端末毎のステータスが表示されています。 「CSVダウンロード」をクリックすると、作成したレポートをCSVファイルとして ダウンロードできます。

| ネットワークマップ    | CSVダウンロード 現在表示中の                      | レポートをCSVとしてダウ`              | シロードします。          |                               |                                  |
|--------------|---------------------------------------|-----------------------------|-------------------|-------------------------------|----------------------------------|
| 認証手順         | · · · · · · · · · · · · · · · · · · · |                             |                   | <b>声</b> 怒口味,                 | 2010/00/20 12:22                 |
| 全機器一括設定      | 校話設入、14<br>[I:Android]ファームウェアバージョン    | [I:Android]ビルド番号            | [I:Android]シリアル番号 | 史初日時、<br>[I:Android]デバイス管理者権限 | 2018/08/2013.33<br>[P]ウイルス対策(基本) |
| 入力項目のカスタマイズ  | 8.0.0                                 | 1.001AR                     |                   | (Unknown)                     |                                  |
|              | 8.0.0                                 | 1.000AR                     |                   | (Unknown)                     |                                  |
| メッセージ通知      | 7.1.1                                 | 1.040AL                     |                   | (Unknown)                     |                                  |
| CSVで追加       | 8.0.0                                 | 0.040AR                     |                   | (Unknown)                     |                                  |
|              | 8.0.0                                 | 47.1.C.0.474                |                   | (Unknown)                     |                                  |
| CSVで編集       | 7.1.2                                 | 00.01.00 R9142 release-keys |                   | (Unknown)                     |                                  |
| CSVをダウンロード 🗸 | 8.1.0                                 | 3.070BE@userdebug           |                   | (Unknown)                     |                                  |
|              | 7.1.2                                 | 0.090SI                     |                   | (Unknown)                     | ON                               |
| 機器レポート       | 5.1                                   | 100.2.2300                  |                   | (Unknown)                     |                                  |
| アプリケーションレポート | 7.1.1                                 | 1.050AL                     |                   | (Unknown)                     |                                  |
|              | 6.0.1                                 | 200.0.1e00                  |                   | 無効                            |                                  |

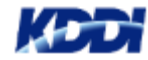

### 3. 機器ログ

#### 機器ログからデバイス管理者権限が無効となったログを確認できます。

 「ログ」から「機器ログ」をチェックします。
 「CSVダウンロード」をクリックし、検索したログをCSVファイルへ 出力することができます。

| KDDI Smart Mobile Sa | fety Ma        | nager                       | 🚺 機器 🧧                                 | ユーザー 醬                 | 組織 🏾 🌞 設定                                | □グ                                         | クラ                                 |
|----------------------|----------------|-----------------------------|----------------------------------------|------------------------|------------------------------------------|--------------------------------------------|------------------------------------|
|                      | 種別<br>期間<br>検索 | N: ☑<br>]]: 発<br>款: □<br>検索 | <sup>8</sup> 管理ログ<br>主日時 ✓<br>CSVダウンロー | 機器ログ オブ から             | <sup>プ</sup> ション: □ <sup>∞</sup> 通知<br>a | 対象のみ<br>まで                                 | 「無効にしました」、または「有効<br>にしました」と表示されます。 |
|                      | 種別             | 通知                          | 発生日時                                   | 受信日時                   | 概要                                       |                                            | I詳細 🔨                              |
|                      | 8              |                             | 2018/08/20<br>11:54:48                 | 2018/08/20<br>11:54:48 | 機器「KYV35                                 | ]」の操作者がデバイス管理                              | <b>星者権限を無効にしました。</b>               |
|                      | &              |                             | 2018/08/20<br>11:54:24                 | 2018/08/20<br>11:54:24 | 企業「KDDI株式会社(<br>02」がログメール通知              | <del>ニンホスプロダクト正画部」のユー</del><br>D設定を変更しました。 | ザー「ステージング環境管理者                     |
|                      | 8              |                             | 2018/08/20<br>11:50:23                 | 2018/08/20<br>11:50:23 | 機器「KYV35 [                               | 」の操作者がデバイス管理                               | 里者権限を有効にしました。                      |
|                      | 8              |                             | 2018/08/20<br>11:50:10                 | 2018/08/20<br>11:50:10 | 機器「KYV35 [                               | 」の同期を行いました。                                |                                    |
|                      | <b>.</b>       |                             | 2018/08/20                             | 2018/08/20             | 企業「KDDI株式会社                              | ビジネスプロダクト企画部」のユー<br>01 → <mark>→</mark>    | ザー「ステージング環境管理者                     |

※ログは、デバイス管理者権限が「有効」⇔「無効」に変更された場合に表示します。 「無効」に変更された場合は即時ログ表示し、「有効」に変更された場合は、次回同期時に ログ表示されます。

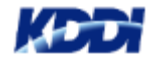

#### 4. ログメール通知設定

デバイス管理者権限が「無効」となったことを検知した場合、 ログメール通知機能にて指定した宛先へ通知することができます。 <u>※本通知設定はデフォルトで有効になっています。</u>

# ①「設定」→「サービス環境設定」から「通知設定」クリックし、「ログメール通知」の「編集」をクリックします。

| KDDI Smart Mobile Safety Manager                                                        | 🚺 機器 💄 ユーザー 🔡 組織 🚺 🌞 設定                                                                                                    | <ul> <li>ログ</li> </ul>                 | クラサビ討除田    |
|-----------------------------------------------------------------------------------------|----------------------------------------------------------------------------------------------------|----------------------------------------|------------|
| OSを選択                                                                                   | Android iOS Mac OS Windows w                                                                                                    | rindows 10 Mobile                      | 🖵 サービス環境設定 |
| <del>サービス環境設定<br/>通知設定</del><br>アカウントポリシー<br>機器認証制御<br>ポータル表示<br>Android Enterprise (企業 | ログメール通知タイミング         随時         メール通知対象ログ         管理外検知         Apple Push証明書有効期限         DEPサーバートークン有効期限         ブドイス管理者権限の無効化 | 無通信検知<br>無通信検知<br>指定日数通信がない機器を検知: 30日間 | 削除編集       |
| アカウント登録)<br>Apple Push証明書                                                               | 管理者<br>メール送信先(カスタム)<br>メールアドレス<br>(なし)<br>言語<br>日本語                                                                             | 編集                                     | B ZERZI    |

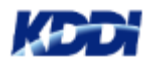

#### 4. ログメール通知設定

②「デバイス管理者権限の無効化」にチェックをし、メール送信先を指定後、「保存」をクリックします。

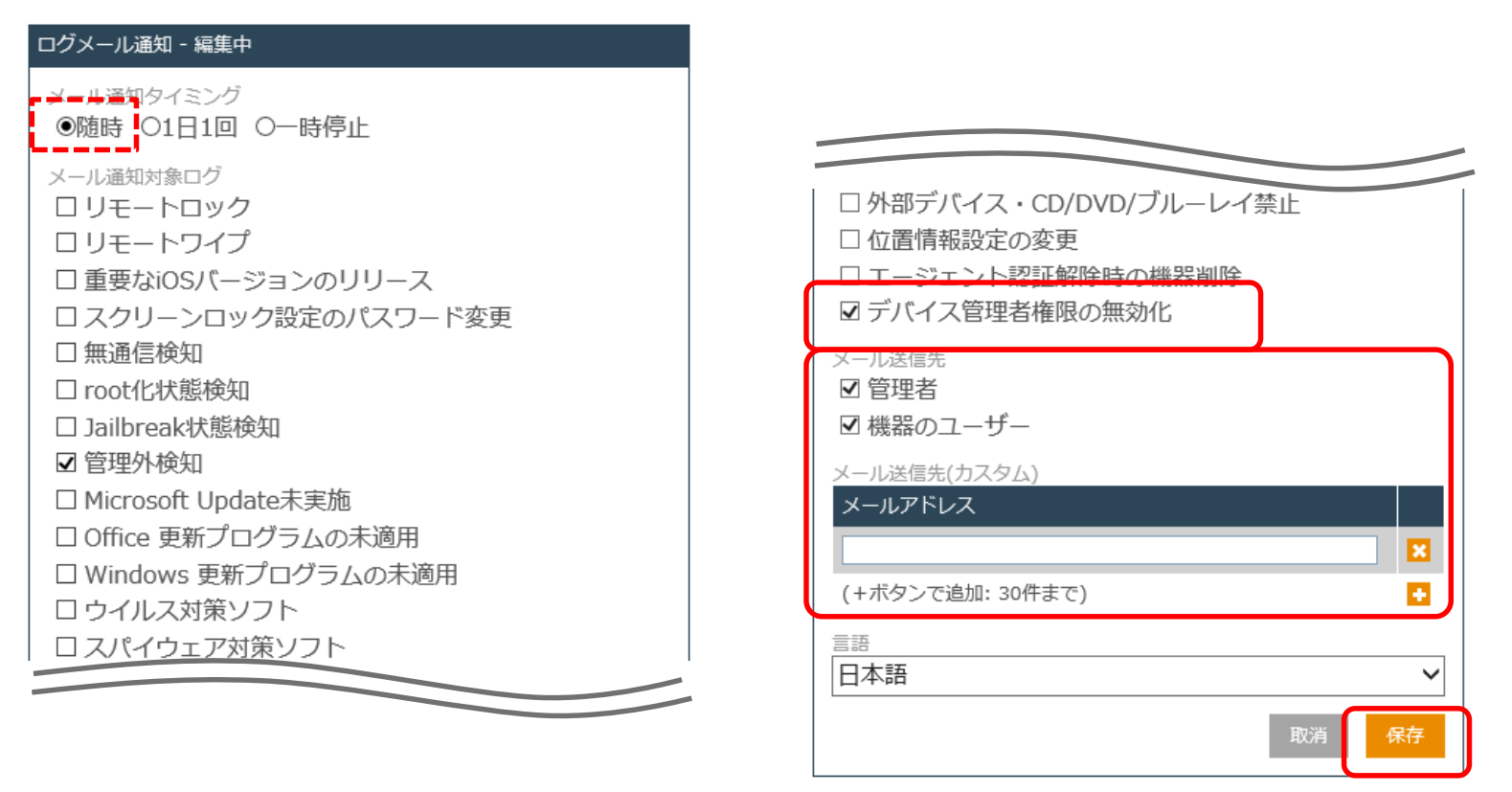

「管理者」と「機器のユーザ」をチェックした場合、 ユーザーに設定したメールアドレス宛てにメールを 送信します。

※メール通知タイミングを「随時」としている場合、デバイス管理者権限の無効化を 検知後、メール送信まで最大10分かかる場合がございます。

#### 5. 復旧手順について

デバイス管理者権限の無効化を検知した場合、利用者に以下操作を実施 頂く必要がございます。

※手順②で「キャンセル」をタップした場合は、再度①から実施してください。

 「KDDI Safety Manager」をタッ プをタップします。

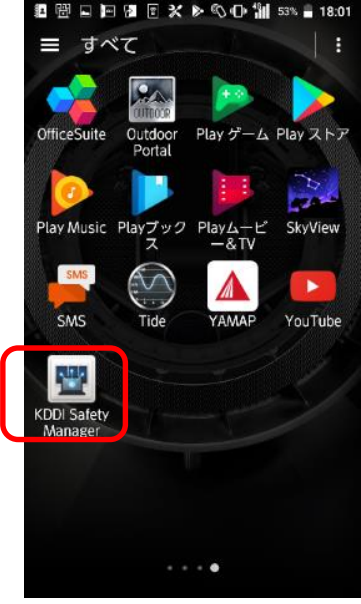

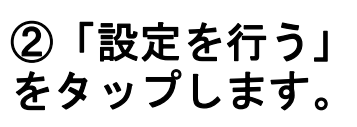

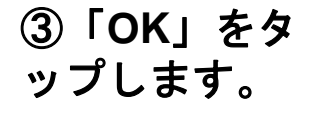

④「有効にする」 をタップします。

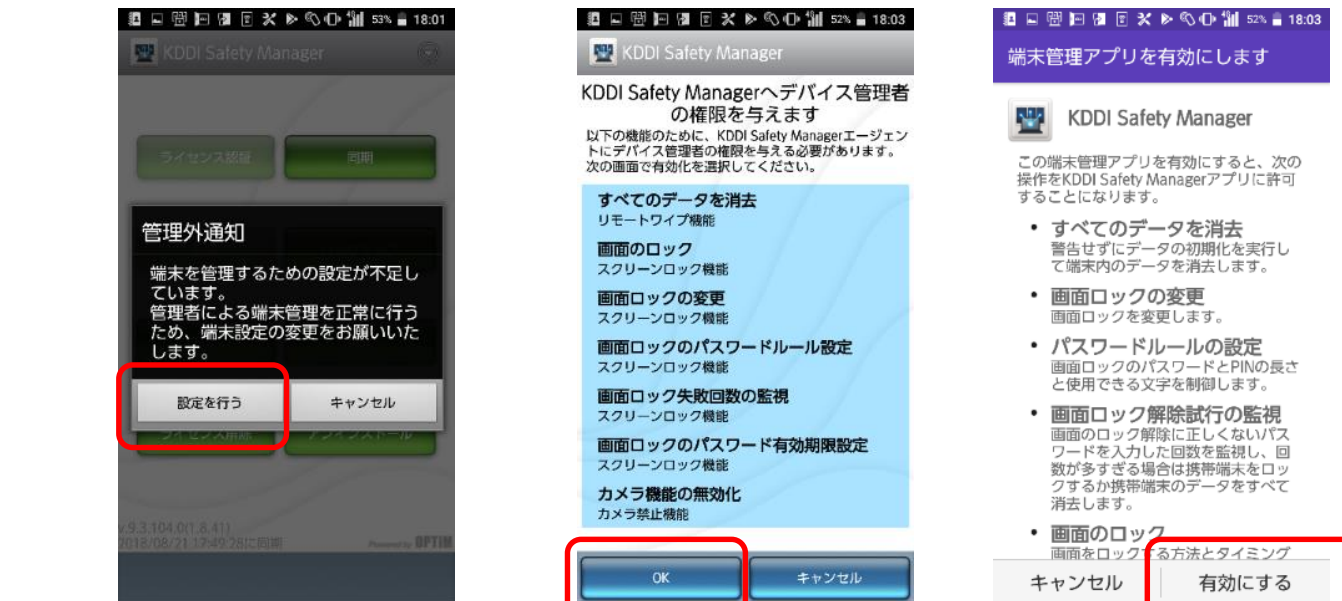

※画面は機種やOSバージョンにより異なる事がございます。

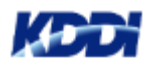

参考:ログメールイメージ

SMSM管理者向けに送信される内容のイメージは以下のとおりです。

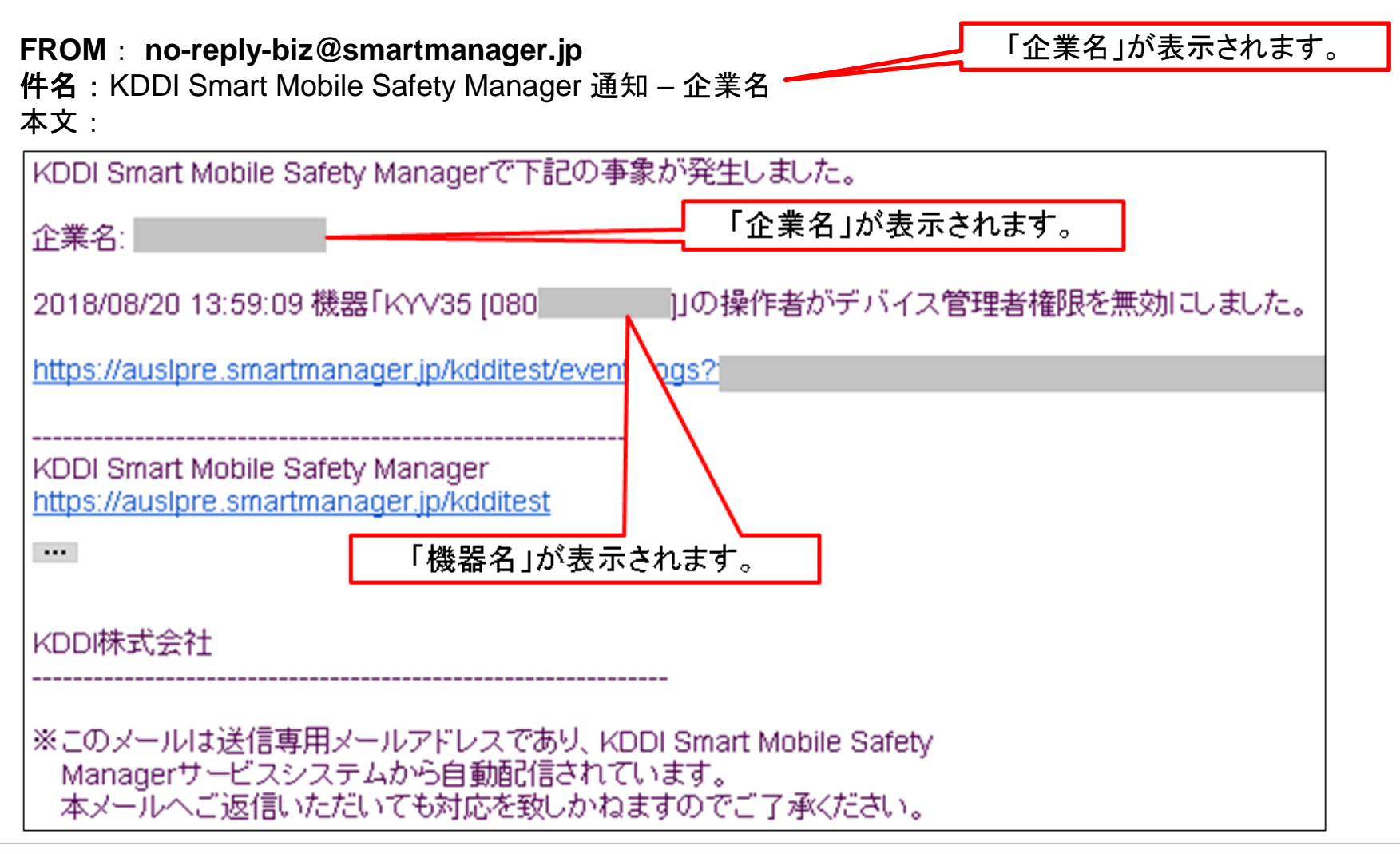

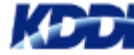

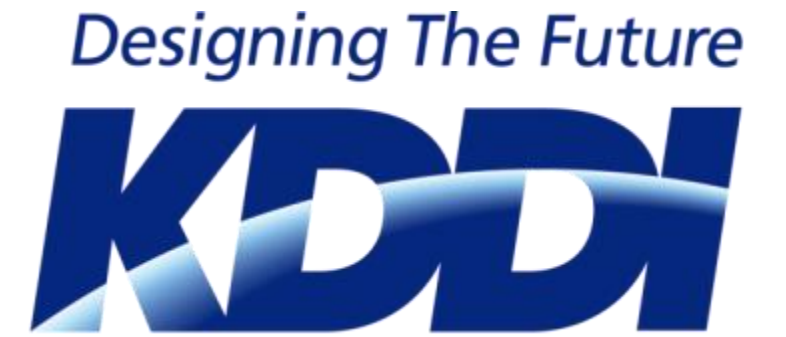